## \*TO CLOSE PURCHASE ORDERS: PLEASE DO NOT SUBMIT A CHANGE ORDER IN WORKDAY Please email PURCHASING@FAU.EDU and indicate the PO# you wish to close.

## **CREATE CHANGE ORDER – Purchase Order**

• Enter Purchase order number, hit OK -

|                          |    | × |
|--------------------------|----|---|
| Create Change Order      |    |   |
| Purchase Order to Change | := |   |
|                          |    |   |
| OK Cancel                |    |   |

• In comments box enter reason for Change Order request (example)

| Chang    | je Order Reason                                                                                       |  |
|----------|----------------------------------------------------------------------------------------------------|--|
| Comments | Add additional dollars to current PO for 2 additional items.<br>Add \$5200.00 as per quote 12345 test |  |

• Update amount on pay line to indicate new correct total -

## For example, original PO amt \$715,26.40

Purchase Order PO-P2312737

| Goods Lines  | Ser               | vice Lin | es Tax Retention Terms Pr                                                                                                    | epaid Details Attachments |                    |            |                                                               |
|--------------|-------------------|----------|----------------------------------------------------------------------------------------------------|---------------------------|--------------------|------------|---------------------------------------------------------------|
| Service Line | s 1 item          |          |                                                                                                    |                           |                    |            |                                                               |
| (+)          | Cancel<br>PO Line | Line     | *Item and Category                                                                                                    | Tax                       | Tax Recoverability | Tax Option | Amount                                                        |
|              |                   | 1        | Rem<br>Description *<br>90 Motorola APX Next handheld<br>radios for the Police Department.<br>(see attached agreement for list of<br>items and pricing)<br>Commodity Code | Tax Applicability         |                    |            | 0rdered<br>715,126.40<br>Received<br>0.00<br>Invoiced<br>0.00 |

 New amount is the total of current pay line plus the new amount to be added or subtracted -

| Goods Line:  | s Serv            | rice Lin | es Tax Retention Terms Pr                                                                                                    | epaid Details Attachments |                    |            |                                                               |  |  |  |
|--------------|-------------------|----------|----------------------------------------------------------------------------------------------------|---------------------------|--------------------|------------|---------------------------------------------------------------|--|--|--|
| Service Line | ice Lines 1 item  |          |                                                                                                    |                           |                    |            |                                                               |  |  |  |
| $(\pm)$      | Cancel<br>PO Line | Line     | *Item and Category                                                                                                    | Tax                       | Tax Recoverability | Tax Option | Amount                                                        |  |  |  |
|              |                   | 1        | Item<br>Description *<br>90 Motorola APX Next handheld<br>radios for the Police Department.<br>(see attached agreement for list<br>Commodity Code<br> | Tax Applicability         |                    |            | 0rdered<br>720,326.40<br>Received<br>0.00<br>Invoiced<br>0.00 |  |  |  |

• Enter any additional comments or instructions as required -

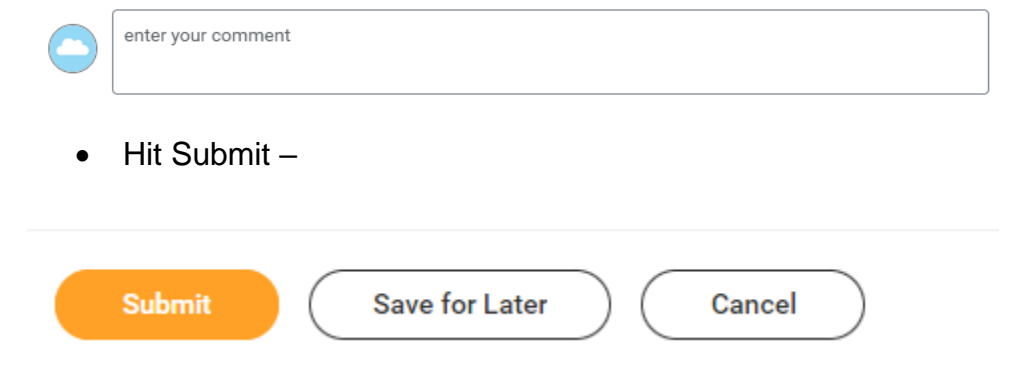

Transaction routed per departmental cost center hierarchy approval process.
 Transaction forwarded to the cost center manager for approval –

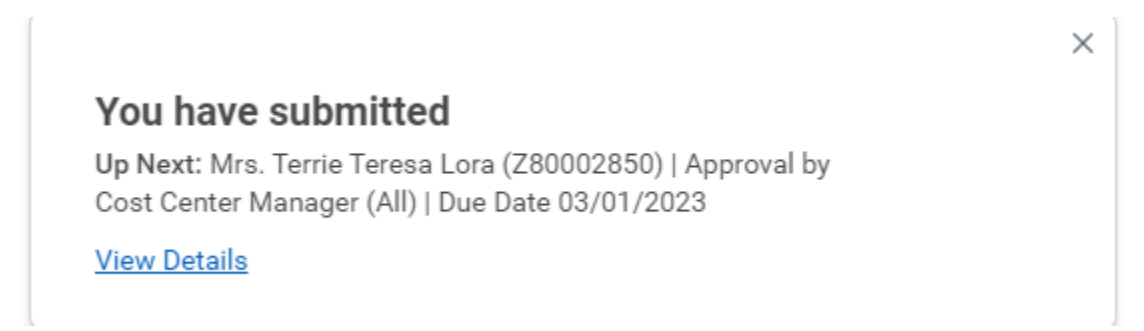

Click on View Details to see the change order In Progress

Once approved by the cost center manager the transaction routes to the Financial Approver -

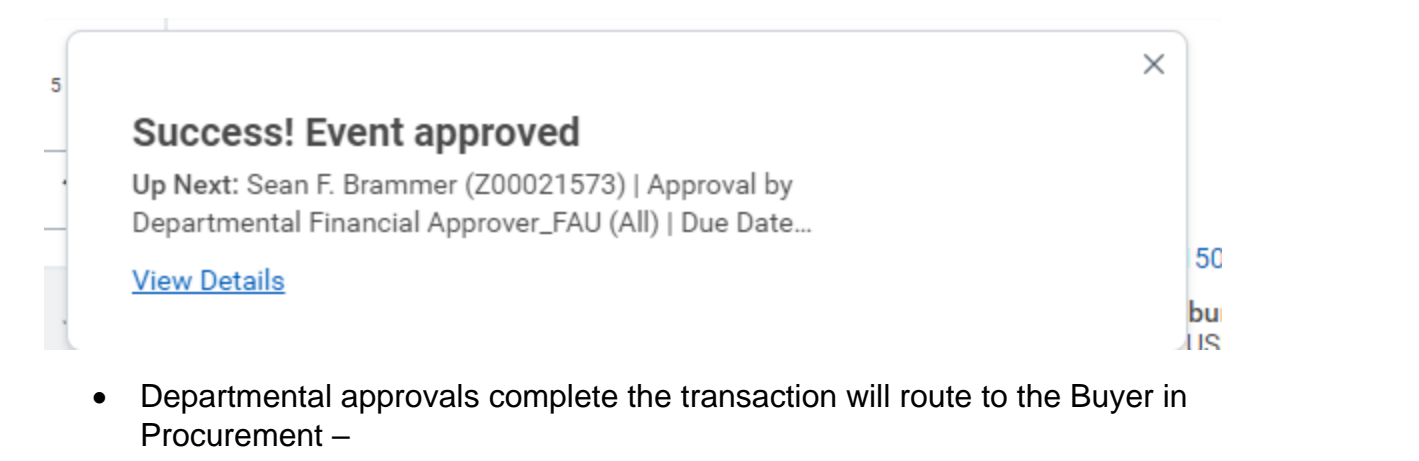

| For                       | Change Order: Motorola Solutions Inc on 02/27/2023 for \$720.326.40                                   |                                    |         |                                         |                                |  |  |  |
|---------------------------|----------------------------------------------------------------------------------------------------|------------------------------------|---------|-----------------------------------------|--------------------------------|--|--|--|
| Overall Process           |                                                                                                    |                                    |         |                                         |                                |  |  |  |
| Overall Status            | In Progress                                                                                           |                                    |         |                                         |                                |  |  |  |
| Duo Dato                  | ng/n6/2023                                                                                            |                                    |         |                                         |                                |  |  |  |
| Due Date                  | 65/66/2023                                                                                            |                                    |         |                                         |                                |  |  |  |
| Details F                 | rocess                                                                                                |                                    |         |                                         |                                |  |  |  |
| Purchase Ord              | er PO-P2312737 Version 1 Change Order Status In Progres                                               | 35                                 |         |                                         |                                |  |  |  |
| <ul> <li>Chang</li> </ul> | e Order Reason                                                                                        |                                    |         |                                         |                                |  |  |  |
| Comments                  | Add additional dollars to current PO for 2 additional items.<br>Add \$5200.00 as per quote 12345 test |                                    |         |                                         |                                |  |  |  |
| ✓ Summ                    | ary                                                                                                   | <ul> <li>Terms and Taxe</li> </ul> | es      | <ul> <li>Contact Information</li> </ul> | mation                         |  |  |  |
| Company                   | Florida Atlantic University                                                                           | Payment Terms                      | Net 40  | Issue Option                            | Print                          |  |  |  |
| Purchase Ord              | er Type Competitive (Formal)                                                                          | Due Date                           | (empty) | Buyer                                   | Sean M. Cunningham (Z00010560) |  |  |  |
|                           |                                                                                                    |                                    |         |                                         |                                |  |  |  |

• The Buyer will review and if approved the transaction routes to the Assoc. Director or Director of Procurement as per the approval hierarchy.

If required, the updated purchase order is issued to the Supplier.

End users may see purchase orders and purchases order changes by reviewing the list of transactions in the **My Requisitions** tab located in related Actions on your profile or..

| (        | Actions               |   |                |               |   |   |
|----------|-----------------------|---|----------------|---------------|---|---|
| <b>a</b> | Actions               |   | Worker         |               |   |   |
| hone     | Frequently Used       |   | Maria L Bim    |               |   |   |
| Summa    | View All              |   |                |               |   |   |
| Job      | Maintain Worker Docu  |   |                |               |   |   |
| Person   | View Roles for Worker |   |                |               |   |   |
| 0        | My Expense Reports    |   |                |               |   |   |
| Career   | Create Expense Report |   | View Te        |               |   |   |
| Perforr  | Benefits              | > |                |               |   |   |
| Compe    | Business Asset        | > |                |               |   |   |
| Benefit  | Business Process      | > | ✓ Job          |               |   |   |
| Pay      | Compensation          | > | Organization   |               |   |   |
| Absend   | Expenses              | > | Business Title |               |   |   |
| Travel   | Job Change            | > | Manager        |               |   |   |
| Overvie  | Organization          | > | Location       | Payment       | > |   |
|          | Payment               | > | Time in Positi | Payroll       | > |   |
|          | Payroll               | > | Time in Fostu  |               |   |   |
|          | Personal Data         | > |                | Personal Data | > |   |
|          | Procurement           | > |                | Procurement   | > | ľ |
|          |                       | _ |                |               |   |   |

from the **Purchases** application in the View column, select Requisitions.

| Actions                              | View                                       |
|--------------------------------------|--------------------------------------------|
| Search Catalog                       | Requisitions                               |
| Request Non-Catalog Items            | Receipts                                   |
| Connect to Supplier Website          | Templates                                  |
| Add from Templates/Requisitions      | Business Assets                            |
| Select from My Procurement Favorites | Supplier Requests                          |
| More (6)                             | Procurement Card Transactions              |
|                                      | Procurement Card Transaction Verifications |

| Requisition    | Requisition Type            | Requesting Inventory<br>Site | Document Date | Total<br>Amount | Currency | Suppliers                                | Purchase Orders | Request Status         |
|----------------|-----------------------------|------------------------------|---------------|-----------------|----------|------------------------------------------|-----------------|------------------------|
| REQ-0000146423 | Catalog                     |                              | 05/25/2023    | 14.22           | USD      | Office Depot Inc Punchout                | PO-P2318060     | Successfully Completed |
| REQ-0000144194 | Punchout (Supplier Website) |                              | 04/19/2023    | 28.26           | USD      | Amazon Capital Services, Inc. (Punchout) | PO-P2315921     | Successfully Completed |

If you choose **Save for Later**, the purchase order change will not route for approval. It will remain in Draft.

| Submit | Save for Later Cancel |
|--------|-----------------------|
|--------|-----------------------|

You will need to go back into the Purchase Order and go to the Version History tab -

| Service Lines       | Version History | Process History | Attachments | Printing Runs | Balances |              |          |     |   |
|---------------------|-----------------|-----------------|-------------|---------------|----------|--------------|----------|-----|---|
| Prior Versions 0 it | ems             |                 |             |               |          |              | ×II II = | ┉ ๓ | ⊞ |
| Purchase Order      |                 |                 | Change Date |               |          | Total Amount |          |     | * |
|                     |                 |                 | No items    | available.    |          |              |          |     | - |

under **Pending changes**, you can click on the related actions bar (twinkie) to the right of magnifying glass and choose Purchase Order change – **Edit.** 

| Pending Changes 1 ite | m       |            |                     | ▨▯束┉◲┎▥      | ⊞ |
|-----------------------|---------|------------|---------------------|--------------|---|
| Change Order          | Version | Created On | Change Order Status | Total Amount | - |
| ٩,                    | 1       | 05/31/2023 | Draft               | 25,000.00    | - |

|                                      |                    |                             | 0 0 0<br>0 0 0                                     |            |                                               |                                    |                    |
|--------------------------------------|--------------------|-----------------------------|----------------------------------------------------|------------|-----------------------------------------------|------------------------------------|--------------------|
| Actions                              | Pure               | chase Order Change C        | Order                                              |            |                                               |                                    | XII                |
| Purchase Order Change<br>Budget Date | > Edit<br>> Cancel | • Order: Staupell, LLC on ( | 05/31/2023 fo                                      | or \$25,00 | 0.00                                          |                                    |                    |
| Business Process                     | > Pure             | chase Order                 | PO-                                                | 1 item     |                                               | × 🖩 🗐 📼 [                          | ılı 🗆 🎟 🖪          |
| Favorite                             |                    |                             | P2312517                                           | Line       | Description                                   | Spend Category                     | Extended<br>Amount |
| integration ibs                      | Vers               | sion                        | 1                                                  | 1          | "Staupell Proposal to<br>Florida Atlanticmore | Information Technology<br>Services | 25,000.00          |
|                                      | Cha                | nge Order Reason Comments   | Full extent<br>of services<br>no longer<br>needed. |            |                                               |                                    |                    |
|                                      | Cha                | nge Order Status            | Draft                                              |            |                                               |                                    |                    |
|                                      | Com                | npany                       | FAU                                                |            |                                               |                                    |                    |

Once your Edit is complete you may **Submit.** Once departmental approvals are complete the transaction will rout to Procurement for approval.